# **"WEBSCOUTING 2.0"**

HIHI

HIHH

la piattaforma web per l'organizzazione dell'attività di scouting

#### LOGIN

E' possibile utilizzare l'applicativo collegandosi con qualsiasi dispositivo connesso ad interntet. Tramite Username / Password si ha accesso al menù principale.

# WEBSCOUTING 2.0 è lo strumento che mancava, creato su 'misura' per l'attività di Scouting, permette l'organizzazione

e la razionalizzazione delle relazioni dei propri osservatori.

WebScouting permette di gestire le attività di scouting tramite un qualsiasi dispositivo connesso ad internet. Inserire report per ogni match visionato e osservazioni sui giocatori non è mai stato cosi facile e immediato. Si tratta di un software web based e quindi non richiede nessun tipo di installazione. Potrete inserire partite ed osservazioni da tablet o smartphone direttamente durante la visione del match. E' un gestionale rivolto alle società professioniste, che vogliono organizzare e razionalizzare le informazioni raccolte dagli osservatori. Le relazioni e tutti dati che vengono inseriti sono a disposizione, in tempo reale, dell'organizzazione Scouting della sociatà con differenti livelli di autorizzazione.

#### DASHBOARD MENÙ PRINCIPALE

-----

## WEBSCOUTING 2.0

100

|   | -                            | -         | Constanting of Constant |      |      |  |
|---|------------------------------|-----------|-------------------------|------|------|--|
| - | inputrienaryopa.             | logent.   | 1110/2014               |      |      |  |
| • | Pagest League<br>Championhia | tripert.  | mingra                  |      | 110  |  |
| 6 | Anter rene sage              | andered   | 1010010                 | 10   | 12   |  |
| • | Auresty.                     | same.     | (heriograf)             |      | 1.12 |  |
|   | 2416.5                       | 101       | 11/10/2110 1            | . 11 | 1.9  |  |
| • | Send .                       | 14        | 101218                  |      |      |  |
| • | Test .                       | frame.    | 101214                  |      | 18   |  |
| í | balage                       | 100       | 11/1/214                |      | 1.00 |  |
| i | Saringelimi                  | deveni i  | 1110206                 | -    |      |  |
|   | E-shirts .                   | initian . | invite i                |      | 104  |  |
|   | Apple linger                 | 141.0     | 18/10/2214              |      | 1.0  |  |

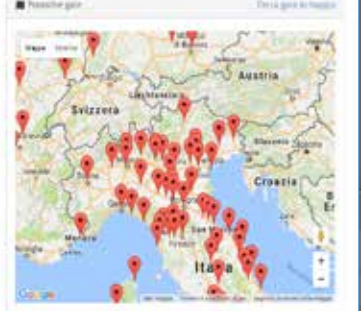

La dashboard, oltre all'accesso alle funzioni standard, permette la

geolocalizzazione per località

e data delle gare in calendario

e l'acquisizione automatica dei dati relativi alle gare delle

principali leghe.

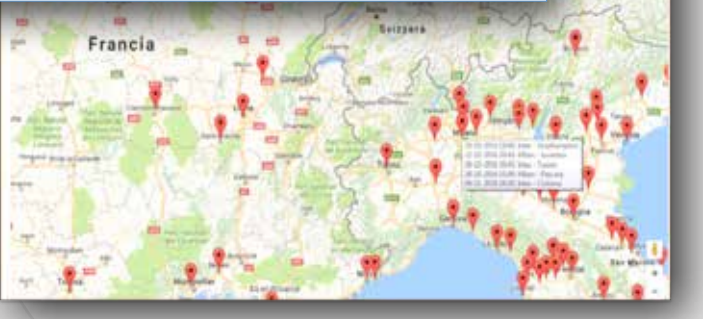

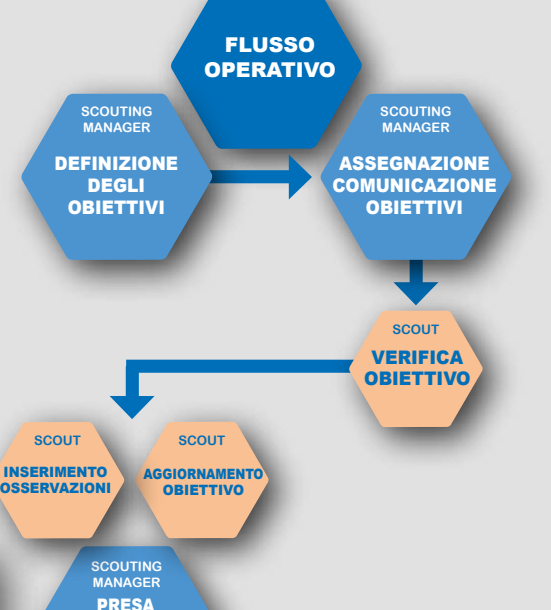

VISIONE/RICERCA OSSERVAZIONI

> SCOUT GESTIONE

TOP PLAYER

SCOUTING MANAGER PRESA VISIONE TOP PLAYER

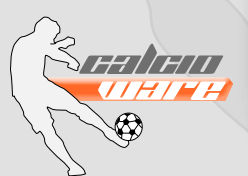

Assegnata la gara da relazionare per ciascun osservatore, è possibile indicare i singoli players da monitorare ed inserire eventuali annotazioni per il viaggio, compresi i costi previsti oltre che note di qualsiasi natura.

# COMUNICAZIONE DEGLI OBIETTIVI

Appena inserito l'obiettivo è possibile inviare una @mail al diretto interessato con tutti i dettagli definiti in precedenza ed eventuali allegati (prenotazioni, accrediti ecc). Per l'osservatore è possibile prendere visione, verificare/ aggiornare i costi sostenuti direttamente on line.

L'osservatore, oltre a ricevere l'@mail, può

verificare direttamente nel planning mensile l'obiettivo assegnato, evidenziato, nella giornata

di riferimento, con una cella di colore rosso.

> Nelle gare disputate vengono memorizzate le seguenti informazioni: la data, la località, le squadre, il risultato, il modulo di gioco del 1º /2º tempo, le distinte, i cambi, le relazioni sui giocatori visionati e le note generiche sull'incontro. Tramite il tasto 'Multimedia' è possibile associare alla gara, immagini

#### GARE DISPUTATE

DEFINIZIONE

**OBIETTIVI** 

(ad esempio le distinte ufficiali delle squadre) o filmati.

#### INSERIMENTO NOTE GIOCATORE

Nel dettaglio del giocatore visionato sono a disposizione le seguenti informazioni: la nazionalità, il ruolo principale e secondario, l'anno di nascita, il procuratore e la data scadenza contratto, la valutazione della prova con una traccia facoltativa per le proprie osservazioni e, in caso di sostituzione, il numero sostituzione,

INSERIMENTO VELOCE NOTE GIOCATORE

Courses of

E' possibile registrare con gli stessi parametri visti precedentemente le osservazioni su un giocatore evitando il caricamento delle distinte e d il modulo di gioco. (gestione veloce). Sempre tramite le funzioni 'multimedia' è possibile associare al giocatore in oggetto, filmati o immagini.

E' possibile ricercare le informazioni tramite i seguenti filtri: la stagione agonistica, l'osservatore, la categoria, la nazione, la data, il ruolo, la squadra, l'anno di nascita, la valutazione, il nominativo, il procuratore.

Per ciascuna relazione è possibile associare una scheda tecnica della prestazione. Tramite il tasto 'Apri Immagini' è possibile

esplodere simultaneamente tutti gli allegati associati alla relazione.

| -     |                                              | <br>- BELINAR                                                                                                    | -10 |  |       |  |  | 1000 |
|-------|----------------------------------------------|----------------------------------------------------------------------------------------------------|-----|--|-------|--|--|------|
|       | P 10 (1) (1) (1) (1) (1) (1) (1) (1) (1) (1) |                                                                                                    |     |  | 11111 |  |  |      |
| <br>- |                                              | Management of the second second secon |     |  |       |  |  |      |

#### NOTE TECNICHE

| E-MON TROUVA                                                                                                    |                   |                                                                                                    |                   |                                                                                                    |                  |                                                                                                    |         |
|----------------------------------------------------------------------------------------------------|-------------------|----------------------------------------------------------------------------------------------------|-------------------|----------------------------------------------------------------------------------------------------|------------------|----------------------------------------------------------------------------------------------------|---------|
|                                                                                                    |                   | NUMBER OF STREET, STREET, STRE |                   |                                                                                                    |                  |                                                                                                    |         |
| 100                                                                                                    |                   | annes Prisoners i                                                                                                    | Transfer .        |                                                                                                    |                  |                                                                                                    |         |
|                                                                                                    |                   |                                                                                                    |                   |                                                                                                    |                  |                                                                                                    |         |
|                                                                                                    |                   | a second of                                                                                                    |                   |                                                                                                    |                  |                                                                                                    |         |
|                                                                                                    | the second second | A                                                                                                    | the second second | Frank and                                                                                                    | STATE OF TAXABLE |                                                                                                    |         |
| and the second second se                                                                                                    |                   |                                                                                                    | 1.1.1.1.1.1       |                                                                                                    |                  | Contract Contractor                                                                                             |         |
| And a state of the state of the | 1 2 4 8 8         | -terrareas.                                                                                                    | 1.1.1.1.1.1       |                                                                                                    |                  |                                                                                                    |         |
|                                                                                                    | 1 2 4 2 2         |                                                                                                    | 1.1.1.1.1.1.1     |                                                                                                    | 1.1.1.1.1.1.1    |                                                                                                    |         |
| and the second                                                                                                    | 1.0.0.0.0         |                                                                                                    | 1                 |                                                                                                    |                  | -mining                                                                                                    | 1.10.00 |
| 1. The Party of Street West, 17                                                                                                    | 1.1.1.4.4.        |                                                                                                    |                   |                                                                                                    |                  | paine howers                                                                                                    |         |
| CONTRACTOR -                                                                                                    | 111141            | the second second second second second second second second second second second second second second second se                                                                                                    | 111141            |                                                                                                    | CILL(+1)         | detection in the                                                                                                | - 2000  |
|                                                                                                    | 1.1.4.1.1         | 1988                                                                                                    | 1.1.4.1.1         | contracted and a                                                                                                    |                  | 1000 000                                                                                                    |         |
|                                                                                                    | 1.4.1.1.1         | 194                                                                                                    |                   | the state of the state of the s |                  |                                                                                                    |         |
|                                                                                                    | 2.4.2.2.2         | - charlenge - three                                                                                                    |                   | increased .                                                                                                    |                  |                                                                                                    |         |
| distant and                                                                                                    | 1.4.4.1.1.1       | And the second second                                                                                                    | 1 1 4 4 4 4       | and the local sectors and                                                                                                    |                  |                                                                                                    |         |
|                                                                                                    |                   |                                                                                                    | 1.1.1.1.1.1.1.1   |                                                                                                    | 1.1.1.1.1.1.1.1  |                                                                                                    |         |
|                                                                                                    |                   |                                                                                                    | 11111             |                                                                                                    | 1.0.0.0.0.0.0    |                                                                                                    |         |
|                                                                                                    |                   | Contract State                                                                                                    | 1.1.8.9.9.0       |                                                                                                    | 1.4.4.4.4.4      |                                                                                                    |         |
|                                                                                                    |                   | the second second second second second second second second second second second second second second second se                                                                                                    | 1.1.4.1.1.1       |                                                                                                    |                  |                                                                                                    |         |
|                                                                                                    |                   | 1000-0.755 800                                                                                                    | 1.0.0.0.0         | and the second second                                                                                                    | 10000            |                                                                                                    |         |
|                                                                                                    |                   | Contract State Name                                                                                                    | 1.1.2.4.1.        | manufi fragment.                                                                                                    |                  |                                                                                                    |         |
|                                                                                                    |                   |                                                                                                    |                   | Contraction of the local division of the local division of the loc |                  |                                                                                                    |         |
|                                                                                                    |                   |                                                                                                    |                   |                                                                                                    |                  |                                                                                                    |         |
|                                                                                                    |                   |                                                                                                    |                   | CONTRACTOR -                                                                                                    | 二、三、三、五、三、       |                                                                                                    |         |
|                                                                                                    |                   |                                                                                                    |                   |                                                                                                    |                  |                                                                                                    |         |
|                                                                                                    |                   |                                                                                                    |                   | 100000 A & 1000                                                                                                    |                  |                                                                                                    |         |
|                                                                                                    |                   |                                                                                                    |                   |                                                                                                    |                  |                                                                                                    |         |
|                                                                                                    | 1.0.0.0.0         |                                                                                                    |                   |                                                                                                    |                  |                                                                                                    | 10.00   |
|                                                                                                    | 1000              | the second second second second second second second second second second second second second second second se                                                                                                    |                   |                                                                                                    |                  | the second second second second second second second second second second second second second second second se |         |

RICI GAR

**TOP PLAYERS** 

Tramite la funzione 'note tecniche' è possibile assegnare un punteggio alle caratteristiche proprie della tipologia del ruolo. Tale punteggio forma una media per la valutazione complessiva della prova dell'atleta.

#### MULTIMEDIA

.

Con questa funzione è possibile associare,cancellare video o filmati relativi alla gara relazionata o sul singolo giocatore.

|                                                                                                    | ERC<br>E I     | CA<br>NSER                                                                                                    | ITE                   | se             | le gare inserite in base ai filtri<br>selezionati (la stagione agonistic<br>la categoria, da date a data,<br>l'osservatore, la squadra<br>ed il nominativo ricercato).                                                                                                    |         |     |   |  |  |  |  |
|----------------------------------------------------------------------------------------------------|----------------|----------------------------------------------------------------------------------------------------|-----------------------|----------------|----------------------------------------------------------------------------------------------------|---------|-----|---|--|--|--|--|
| Martin Martin<                                                                                                    | -              | Contraction of the local division of the local division of the loc |                       |                |                                                                                                    | -       | -   | T |  |  |  |  |
| Materia Factor Factor Materia Materia   Statusti Statusti Statusi Statusi Statusi <th>9.,114 mar (m)</th> <th>•</th> <th>ă I</th> <th></th> <th>. 12</th> <th>2</th> <th></th> <th></th>                                                                                                    | 9.,114 mar (m) | •                                                                                                    | ă I                   |                | . 12                                                                                                    | 2       |     |   |  |  |  |  |
| Statute All Public All Public                                                                                                    |                | THEFT.                                                                                                    | Cite                  | 1.000          | and it                                                                                                    | -       |     |   |  |  |  |  |
| Normality Million Marcelline Million Marcelline Million Marcelli                                                                                                    | 101001017      | and presented                                                                                                    | Las Thuman            | 141,796,0000   | 4.0080                                                                                                    | 10.0710 | 1.1 | • |  |  |  |  |
| NULLY 2006 ALBORTS LA AMA 2010 AURIE Name Reg Reg <td>1010397</td> <td></td> <td>\$1000 AVE</td> <td>1441-Design</td> <td>anactituse</td> <td>****</td> <td></td> <td></td>                                                                                                    | 1010397        |                                                                                                    | \$1000 AVE            | 1441-Design    | anactituse                                                                                                    | ****    |     |   |  |  |  |  |
| BitsCorp BitsCorp                                                                                                    | 1016207        | District Address Tree                                                                                                    | 1475416               | Intervention . | Long .                                                                                                    | 4930    |     |   |  |  |  |  |
| Name Apple Apple <tha< td=""><td>mm-247</td><td></td><td>anticases -</td><td>14040</td><td>4012 ( press)</td><td>.4100</td><td></td><td></td></tha<>                                                                                                    | mm-247         |                                                                                                    | anticases -           | 14040          | 4012 ( press)                                                                                                    | .4100   |     |   |  |  |  |  |
| Alexandro Salesta Alexandro Alexandro Alexandr | Mincarly       | 00404.000947348                                                                                                    | monant area           | 10.00          | renteers                                                                                                    |         |     |   |  |  |  |  |
| Statup Optimization Statup No.1 Control Statup No.1 Control Statup Statup Sta                                                                                                    | ******         |                                                                                                    |                       |                | 01000                                                                                                    | 4181    |     |   |  |  |  |  |
| Namilari Abel Anzanina Andre Andre Andrea Anton Mala Allan Allan A | 10102317       | ster s also the                                                                                                    | Bullette Artest       | 16.41          | 44.875                                                                                                    | 10.00   |     |   |  |  |  |  |
| Alfruiger Auspingul Mona, autore exercise Autore S<br>Annuger Auspingul Autoret Autore Sealand Contact Larre S<br>Annuger Autoretation, Autoretation and Autore Autoret S<br>Alfruiger Autoretation Autoretation autoret Autore S                                                                                                    | 6416LINT       | sing a seasoning                                                                                                    | autom (1996)          | materials.     | and then                                                                                                    | +100    |     |   |  |  |  |  |
| denuger kanologiji evileti kanologi kanologi k<br>Kanologi kanologi kanologi kanologi kanologi kanologi kanologi kanologi kanologi kanologi kanologi kanologi kanol                                                                                                    | 119clar7       | AND THE A                                                                                                    | and the second second | -              | and the second second s | 14.1079 |     |   |  |  |  |  |
| Allenant basa katalana katalanan itu katalan katalan itu katalan itu katalan                                                                                                    | same and       | memory                                                                                                    | 01000                 | i anno an      | Minister ( 108442                                                                                                    | 36,079  |     |   |  |  |  |  |
| alater ana antisista alater alater alate                                                                                                    | 101001017      | SPAR & ADDRESS                                                                                                    | law revisioned        | THE            | internal thing                                                                                                    | A000    |     |   |  |  |  |  |
|                                                                                                    | *******        | NUMBER ADDRESS OF                                                                                                    | primi sini.           | -              | without                                                                                                    | -       |     |   |  |  |  |  |

L'utente superuser ha a disposizione il planning completo relativo a tutti gli incontri visionati ed agli obiettivi ancora da realizzare degli osservatori nell'arco del mese selezionato. Tramite navigazione è possibile accedere al dettaglio delle informazioni sottostanti.

#### PLANNING MENSILE SCOUTING

-----

Ciascun osservatore a fine periodo, compila la lista dei Top Players in base al modulo richiesto, alla tipologia della selezione ed al ruolo ricoperto in campo.

Tramite il tasto 'LISTA' della mappa Gare Disputate,

viene visualizzato l'elenco di tutte

Con l'analisi dei mercati viene rappresentato graficamente e con una struttura ad albero che ne permette la navigazione fino alla singola relazione, tutte le aree coperte, raggruppate secondo diversi mercati (es. mercatoltalia, mercato Argentina ecc) dall'attività di scouting.

## Calcioware: Via Urbano III nº 42 - 37139 - Verona - info@calcioware.it - www.calcioware.it - Cell. 347 4215822

ANALISI

**MERCATI** 

SCOUTING

Analisi Mercali (ES/11/2014